## **Reports & Statistics**

## How do you add a statistic to a report?

Follow these steps to add a statistic to a report.

- 1. Select the "Reports" toolbar item
- 2. Select the report you want to edit (e.g. Overall (AllGames) )
- 3. Select "Edit Reports" from the Reports menu
- 4. Select the '+' button (bottom-left on the window)
- 5. Choose a field from the "Favorites" list or, if you created a custom statistic, select from the "Stats" list.
- 6. Name, format, align and change the width of the added statistic under the "Field Attributes" group
- 7. Select the "Save" button
- 8. Save the file to keep these changes

Be sure to check out the video on how to add a statistic in the Videos Section.

Unique solution ID: #1003 Author: Statbook Last update: 2009-11-24 18:24